Client Name: Client Comment: 111 | | | 2. In the Add Reserved Clients dialog box, type information to identify the first reserved client: 1 IP Address specifies an address from the reserved address pool. You can specify any reserved, unused IP address. DHCP Manager checks and warns you if aduplicatea duplicate or nonreserved address is entered. ' Unique Identifier usually specifies the media access control (MAC) address for the client computer's network adapter card. You can determine this address by typing net config wksta at the command prompt on the client computer. LClient Name specifies the computer name for this client. This is used for identification purposes only and does not affect the actual computer name for the client. This is not 111111111.1111111111111111.111. :|.| Il |||::||.| . Installing and Configuring DHCP Sewers 17of33

1. From the Scope menu, choose Add Reservations.

<u>l I nj</u>

un11lTr"l|'11'n1l1'||r' Hr-n'1|\*\|»mln'n|"1F pmI"| wr! rlmnn 'wr r||\*|11

111111 | llII111 | | IIi | I | I | | | | u | l :

available for MS- $\frac{DOS}{DOS}$  based  $\underline{DOS}$  clients  $\frac{1}{L}$  in this case, only the Unique  $\frac{1}{1}$  dentifier identifier appears.

•

<u>l</u>Client Comment is any optional text that you enter to describe this client.

3. Choose the Add button to add the reservation to the DHCP database. You can continue to

add reservations without dismissing this dialog box.

4. When you have added all reservations, choose the Close button.

After the IP address is reserved in DHCP Manager, the client computer must be restarted to be

configured with the new IP address.

If you want to change a reserved IP address for <u>aclient</u>, you have to remove the old reserved

address and add a new reservation. You can change any other information about a reserved client while keeping the reserved IP address-, 11Jo To change the reserved IP address Make sure the reserved client is not using the old IP address. To do 1. this, shut down the client computer immediately after issuing the ip configlreleaseconfig/release command on that client computer. In the Active Leases dialog box, select the reserved IP address in the 2. Client list, and choose the Delete button. Then Then choose the OK button. From the Scope menu, choose Add Reservations, and then enter information 3. for a new reservation as described earlier in this section -11Jo To change basic information for areserved a reserved client From the Scope menu, choose Active Leases. 1. In the Client list of the Active Leases dialog box, select the address 2. of the reserved client that you want to change, and then choose the Properties button. In the Client Properties dialog box, change the unique identifier, 3. client name, or comment, and then choose the OK button. Note You can only change values in the Client Properties dialog box for reserved clients. You can also view and change the options types that define configuration parameters for selected reserved clients by choosing the Options button in the Client Properties dialog box. Changing options for a reserved client follows the same procedure as use to originally define options, as described in "DefmingDefining Options for Reservations" earlier in this chapter. Managing the DHCP Database Files

The following files are stored in the \<u>systemrootsystemroof</u>\SYSTEM32\DHCP directory that is created when you set up a DHCP server:

DHCP.MDB ' DHCPMDB is the DHCP database file.

•

DHCP.TMPDHCPTMP is a temporary file that DHCP creates for temporary database information.

## •

<u>]</u>JET.LOG and the JET\*.LOG files contain logs of all transactions done with the database.

These files are used by DHCP to recover data if necessary.

<u>SYSTEM.MOB</u> <u>SYSTEMMDE3</u> is used by DHCP for holding information about the structure of its database.

Caution The DHCP.TMP, <u>DHCP.MDB</u>, <u>DHCPMDB</u>, JET.LOG, and <u>SYSTEM.MDB</u>SYSTEMMDB files should not be removed or tampered with. The DHCP database and related Registry entries are backed up automatically at a specific interval (15 minutes by default), based on the value of Registry parameters (as described later in this chapter). You can also forced database backup while working in DHCP Man<u>ager</u>. Installing and Configuring DHCP Servers 18of 33 Troubleshooting DHCP The following error conditions can appear to indicate potential problems problems with the DHCP server: 1 The administrator can't connect for a DHCP server using DHCP Manager. The message that appears might be, "The RPC serverser\/er is unavailable." 1 DHCP clients cannot renew the leases for their **HP**P addresses. The message that appears on the client computer is, "The DHCP client could not renew the IP address lease." 1 The DHCP Client service or Microsoft DHCP Server service may be down and cannot be restarted. The first task is to make sure the DHCP services are running. -----To ensure the DHCP services sewices are running Use the Services option in Control Panel to verify that the DHCP services 1. are runnmgrunning. **Inln** the Services dialog box for the client computer, Started should appear in the Status column for the DHCP Client service. For the DHCP server itself, the Started should appear in the Status column for the Microsoft DHCP Server service. If a necessary service is not started on either computer, start the 2. service. In rare circumstances, the DHCP server may not boot or **aSTOP** error may occur. If the DHCP server is down, follow these steps to restart. Chapter 4 Installing and Configuring DHCP Servers To restart a DHCP serversewer that is down 1. TumTurn off the power to the server and wait one minute. 2. <u>TumTurn</u> on the power, start Windows NT Server, and log on under an account with Administrator rights. At the command prompt, type net start dhcpserver and press ENTEREnter. З. Note Use Event Viewer to find the possible source of problems with DHCP services. Installing and Configuring DHCP Servers 19 of 33

Troubleshooting DHCP Restoring the DHCP Database If you ascertain that the DHCP services sewices are running on both the client and server computers but the error conditions described earlier earlier persist, then the DHCP database is not available or has becomes corrupted. If a DHCP server fails for any reason, you can restore the database from the automatic backup files. To restore a DHCP database Restart the DHCP server. If thetbe DHCP database has become corrupted, it is automatically restored from the DHCP backup directory specified in the Registry, as described later in this chapter. To force the restoration of a DHCP database Set the value of RestoreFlag in the Registry to 1, and then restart the computer. For information about this parameter, see "Registry Parameters for DHCP Servers" later in this chapter. ---To manually restore a DHCP database • - If the If the two restore methods described earlier do not work, manually copy all DHCP database files from the backup directory to the \DHCP working directory. Then restart the Microsoft DHCP Server service. installing and Configuring DHCP Servers 20 of 33 Troubleshooting DHCP Backing up the DHCP Database onto Another Computer You may also find a situation where you need to backup **aDHCP** database to another computer. To do this, follow these steps. -To move a DHCP database Use the Replicator service to copy the contents of the DHCP backup directory to the new computer. Installing and Configuring DHCP Servers 21 of 33 Installing and Configuring DHCP Servers 22 of 33 Advanced Configuration Parameters for DHCP This section presents configuration parameters that affect the behavior of DHCP servers and clients, and that can be modified only through Registry Editor. For the changes to take effect after you modify any of these value entries, you must restart the Microsoft DHCP ServerSen/er service for server parameters or the DHCP Client service for client parameters. Caution CauUon You can impair or disable Windows NT if you make incorrect changes in the Registry while

using Registry Editor. Whenever possible, use DHCP Manager to make configuration changes, rather than using Registry Editor. If you make errors while changing values with Registry Editor, you will not be warned, because Registry Editor does not recognize semantic errors. IJJ :> To make changes to the DHCP serversewer or client configuration using Registry Editor Run REGEDT32.EXE from File Manager or Program Manager, or at a command 1. prompt, type start regedt32 and press  $ENTER_{-1}$ When the Registry Editor window appears, you can press  $\frac{F_{1}}{F_{1}}$  to get Help on howpow to make changes in Registry Editor-, In Registry Editor, click the window titled HKEY LOCAL MACHINE MACHINE 2. on Local Machine, and then click tnen Click the icons for the SYSTEM subtree until you reach the subkey for the specific parameter, as described in the following sections. The following sections describe the value entries for parameters for DHCP servers and clients that can be set only by adding an entry or changing their values in Registry Editor. Chapter 4 Installing and Configuring DHCP Servers Advanced Configuration Parameters for DHCP Registry Parameters DHCP Servers WhenWrren you change any of these parameters except RestoreFiagRestoreFiag, you must restart the computer for the changes to take effect. For the RestoreFlag parameter, you must restart the Microsoft DHCP Server service. The Registry parameters for DHCP servers are specified under the following key: SYSTEM\current\current\currentcontrolset\services\DHCPServer\Pa rameters APIProtocoiSupport AP ProtocoISupport Data type = REG DWORD Range =  $\frac{\Theta \times 1}{\Theta}$   $\frac{\Theta \times 1}{\Theta}$   $\frac{\Theta \times$ Defauit : 0x1 Specifies the supported protocols for the DHCP server. You can change this value to ensure that different computers running different protocols can access the DHCP server. The values for this parameter can be the following: Oxl For RPC over TCPIP protocols Ox2 For RPC over named pipes protocols Ox4 For RPC over local procedure call (LPC) protocols 0x5 For RPC over TCPIP and RPC over LPC Ox7 For RPC over all three protocols (TCP/IP, named pipes, and LPC) BackupDatabasePath Data type = REG EXPAND SZ Range = filename Hlename Default = %SystemRoot%\system32\dhcp\backup

Specifies the location of the backup database file where the database is backed up periodically. The best location for the backup file is on another hard drive, so that the database can be recovered in case of asystema system drive crash. Do not specify anetwork a network drive, because DHCP Manager cannot access a network drive for database backup and recovery. BackupInterval BackupInterval Data type = REG DWORD Range = no limit Default = 15 minutes Specifies the interval for backing up the database. DatabaseCieanupInterval DatabaseCleanupInterval Data type = REG DWORD Range = No limit Default =  $\Theta \times 0X$ 15180 (864,000 minutes - 24 hours) Specifies the interval for cleaning up expired client records from the DHCP database, Installing and Configuring DHCP Sewers 23 of 33 0x10x20x40x5 0x7For RPC over TCPIP protocols For RPC over named pipes protocols For RPC over local procedure call (LPC) protocols For RPC over TCPIP and RPC over LPC For RPC over all three protocols (TCP/IP, named pipes, and LPC) freeing up those IP addresses for reuse. Databasel..oggingFiag DatabaseLoggingFIag Data type = REG-DWORD Range = 0 or 1Default = 1 (true-that is, database logging is enabled) Specifies whether Whether to record the database changes in the JET.LOGJETLOG file. This log file is used after asystem a system crash to recover changes that have not been made to the database file defined by DatabaseName. Database logging affects system performance, so Databasel..ogging DatabaseLogging can be turned off if you believe the system is highly stable and *ifloqqinq*if logging is adversely affecting system performance. DatabaseName Data type = REG  $\frac{SZ_{SZ}}{SZ}$ Range = filename Default = dhcp.mdb dhcpmdb Specifies the name of the database file to be used for the DHCP client information database. DatabasePath

Data type = REG \_EXPAND SZ Range = pathname Default = %SystemRoot%\System32\dhcp Specifies the location of the database files that have been created and opened. RestoreFiaq RestoreFlaq Data type = REG <u>DWORD</u>DwoRD Default = 0 (false-that lwat is, do not restore) Specifies whether Whether to restore the database from the backup directory. This flag is reset automatically after the successful restoration of the database. Advanced Configuration Parameters for DHCP Registry Parameters for DHCP Clients The Registry parameters for DHCP clients are specified under the following kev: .. SYSTEM/current/currentcontrolset/services/DHCP/Parameter/<option#> The OptionOpt/on# keys are a list of DHCP options that the client can request from the DHCP server. For each of the default options, the following values are defined: ReqLocation Data type = REG SZ Default = Depends on the Registry location for the specific option Specifies the location in the Registry where the option value is written when it is obtained from the DHCP server. The "!?" character expands to the adapter name for which this option value is obtained. КеуТуре Data type = REG DWORD Default  $\rightarrow 0x7$ Specifies the type of Registry key for the option. Guidelines for Setting Local Policies . Installing and Configuring DHCP Servers 24 of 33 This section provides some suggestions for setting lease options, dividing the free address pool among DHCP servers, and avoiding DNS naming problems. Installing and Configuring DHCP Sewers Guidelines for Setting Local Policies <u>25 of 33</u> Guidelines for Setting Local Policies Guidelines for Managing DHCP Addressing Policy Allocation of IP addresses for distribution by DHCP servers can be done dynamically or manually. These methods use the same DHCP <del>client</del>-olient~server protocol, but the network administrator manages them differently at the DHCP server. Dynamic Allocation of IP Addresses Dynamic allocation allows aclient a client to be assigned an IP address from the free address pool. The lease for the address has a lease duration (expiration date), before which the client must

renew the lease to continue using that address. Depending on the local lease policies defmeddefined by the administrator, dynamically allocated addresses can be returned to the free address pool if the client computer is not being used, if it is moved to another subnet, or if its lease expires. Any IP addresses that are returned to the free address pool can be reused by the DHCP server when allocating an IP address to a new client. Usually the local policy ensures that the same IP address is assigned to a client each time that system starts and that addresses returned to the pool are reassigned. After the renewal time of the lease time has passed, the DHCP client enters the renewing state (as described in Chapter 3, "Networking Concepts for TCP/<del>IP</del>1P"). The client sends a request message to the DHCP server that provided its configuration information. **If the** request for a lease extension fits the local lease policy, the DHCP server sends an acknowledgment that contains the new lease and configuration parameters. The client then updates its configuration values and returns to the bound state. When the DHCP client is in the renewing state, it must release its address immediately in the rare event that the DHCP server sends a negative acknowledgment. The DHCP server sends this message to inform aclienta client that it has incorrect configuration information, forcing it to release its current address and acquire new information. If the DHCP client cannot successfully renew its lease, the client enters arebinding rebinding state. At this stage, the client sends a request message to all DHCP servers in its range, attempting to renew its lease. Any server that can extend the lease sends an acknowledgment containing the extended lease and updated configuration information. If the lease expires or if a DHCP server responds with a negative acknowledgment, the client must release its current configuration and return to the initializing state. (This happens automatically, for example, for acomputer computer that is moved from one subnet to another.) If the DHCP client uses more than one network adapter to connect to multiple networks, this protocol is followed for each adapter that the user wants to configure for TCP/<del>IP</del>P. Windows NT allows multihomed systems to selectively configure any combination of the system's interfaces. You can use the ipconfig utility to view the local IP configuration for aclient a client computer. When a DHCP-enabled computer is restarted, it sends a message to the DHCP server with its

current configuration information. The DHCP server either confirms this configuration or sends a negative reply so that the client must begin the initializing stage again. System startup might therefore result in a new IP address for aclient computer, but neither the user nor the network administrator has to take any action in the configuration process. Chapter 4 Installing and Configuring DHCP Servers Manual Allocation of IP Addresses Manual allocation follows the policy used in most current TCP/IPP implementations. With this method, the network administrator defines the IP address and other configuration options that . Installing and Configuring DHCP Sewers 26 of 33 the DHCP servers will provide for a particular computer. The DHCP servers respond based on

the client's unique identifier, which is the network adapter's MAC-layer address. Any IP addresses assigned in this way cannot be allocated by DHCP servers to other clients using either automatic or dynamic allocation. The address has apermanent<u>a permanent</u> lease.

For example, for the range of IP addresses to be provided through RAS servers, these

addresses should be manually excluded from the range of dynamically allocated addresses.

Installing and Configuring DHCP Sewers 27 0f33 Guidelines for Setting Local Policies

Guidelines for Lease Options

To define appropriate values for lease duration, you should consider the frequency of the following events for your network.

following events for your network:

<u>Changes to DHCP options</u> aridand default values

<u>Network</u> interface failures

<u>l</u>Computer removals for any purpose

<u>'</u>Subnet changes by users because of office moves, laptop computers docked at different workstations<sub>7</sub>. and so on <u>AllAn</u> of these types of events cause IP addresses to be released by the client or cause the leases to expire at the DHCP server. Consequently, the <u>IPIP</u> addresses will be returned to the free address pool to be reused. <u>IfmanyIf many</u> changes occur on your <u>internetworkintemetwork</u>, you should assign short lease times, such as two weeks. This way Way, the addresses assigned to systems that leave the subnet can be reassigned quickly to new DHCP client computers requesting TCP/IP configuration information. Another important factor is the ratio between connected computers and available IP addresses. For example, the demand for reusing addresses is low in a network where 40 systems share a class Caddress C address (with 254 available addresses). Along lease time such as two months would be appropriate in such a situation. However, if 230 computers share the same address pool, demand for available addresses is much greater, so a lease time of a few days or weeks is more appropriate. Notice, however, that short lease durations require that the DHCP server be available when the client seeks to renew the lease. So backup servers are especially important when short lease durations are specified.

### Guidelines for Setting Local Policies

Guidelines for Partitioning the Address Pool You will probably decide to install more than one DHCP server, so the failure of any individual server will not prevent DHCP clients from starting. However, DHCP does not provide away a way for DHCP servers to cooperate in ensuring that assigned addresses are unique. Therefore, you must divide the available address pool among the DHCP servers to prevent duplicate address assignment. Atypical A typical scenario is a local DHCP server that maintains TCP/IP configuration information for two subnets. For each DHCP server, the network administrator allocates 70 percent of the IP address pool for local clients and 30 percent for clients from the remote subnet, and then configures a relay agent to deliver requests between the subnets. This scenario allows the local DHCP server to respond to requests from local DHCP clients most of the time. The remote DHCP server will assign addresses to clients on the other subnet only when the local server is not available or is out of addresses. This same method of partitioning among subnets can be used in a multiple subnet s cenarioscenario to ensure the availability of a responding server when a DHCP client requests configuration information. , Installing and Configuring DHCP Ser\/ers 28 of 33 Guidelines for Setting Local Policies

#### Guidelines for Setting Local Policies

Guidelines for Avoiding DNS Naming Conflicts

DNS can be used to provide names for network resources, as described in Chapter 3,

"Networking Concepts for TCP/IP." However, DNS configuration is static. With DHCP, a host can easily have a different IP address if its lease expires or for other reasons, but there is no standard for updating DNS servers dynamically when IP address information changes. Therefore, DNS naming conflicts can occur if you are using DHCP for dynamic allocation of **HPIP** addresses. This problem will primarily affect systems that extend internetworking services to local network users. For example, a server acting as an anonymous FTP server or as an e-mail gateway might require users to contact it using DNS names. In such cases, such clients should have reserved leases with an unlimited duration.. For workstations in environments that do not require the computers to register in the DNS name space, DHCP dynamic allocation can be used without problems. Chapter 4 Installing and Configuring DHCP Servers 29 of 33 Guidelines for Setting Local Policies Using DHCP with Diskless Workstations Ifyour If your network includes diskless workstations or XterminalX terminal BOOTP clients that need configuration information to use TCP/IP, you must build profiles. (BOOTP is the intemetworking internewvorking Bootstrap Protocol used to configure systems across intemetworks internetworks. DHCP is an extension of BOOTP.) You might decide to continue to manage these workstations using your existing BOOTP servers. If so, you must be sure to exclude these addresses from the free address pool maintained by the DHCP server. Installing and Configuring DHCP Servers 30 of 33 Planning aStrategy for DHCP This section describes how to develop strategies for placing DHCP servers on small-scale and large-scale installations. Most network administrators implementing DHCP will also be planning a strategy for implementing WINS servers. The planning tasks described here also apply for WINS servers, and in fact, the administrator will will probably want to plan DHCP and WINS implementation in tandem. The following describes the general planning tasks: Compile a list of a requirements, including: 1. ' Client support (numbers and kinds of systems to be supported)

1\_Interoperability with existing systems, especially requirements for mission-critical accounting, personnel, and similar information systems 1 Hardware support and related software compatibility (including routers, switchesswitciwes, and servers) Network monitoring software, including SNMP requirements and other tools Isolate the areas of the network where where processes must continue uninterrupted, and target these tnese areas for the last stages of implementation. Review thetne geographic and physical structure of the network to з. determine the best plan for defining logical subnets as segments of the internetwork. 4. DefmeDefine the components in the new system that require testing, and develop a phase plan for testing and adding components. For example, the plan could defmedefine units of the organization to be phased into using DHCP, and the order for types of computers to be phased in (including Windows NT servers and workstations, Microsoft RAS servers and clients, Windows for Workgroups computers, and MS-DOS clients). Create a pilot project for testing. Be sure that the pilot project 5. addresses all the requirements identified in Task #1.1, Create a second test phase, including tuning the DHCP (and WINS) 6. server--client configuration for efficiency. This task can include determining strategies for backup servers and for partitioning the address pool at each server to be provided to local versus remote clients. Document all architecture and administration issues for network 7. administrators. Implement a final phase for bringing allali organizational units into 8. using DHCP. While planning, remember that the actual placement of the servers in the physical network need not be a major planning issue. DHCP servers (and WINS servers) do not participate in the Windows NT Server domain model, so domain membership is not an issue in planning for server placement. Because most routers can forward DHCP configuration requests, DHCP servers are not required on every subnet in the internetwork. Also, because these servers can be administered remotely from any Windows NT Server computer that is DHCPor

WINS-enabled, location is not <u>amajor</u> issue in planning for server placement.

. Installing and Configuring DHCP Sewers 31 of 33

Planning aSmalla Strategy for DHCP Planning a Small-Scale Strategy for DHCP Servers For asmalla small LAN that does not include routers and subnetting, the server needs for the network can probably be provided with asinglea single DHCP server. Planning in this case includes determining the following: The hardware and storage requirements for the DHCP server ' Which computers can immediately become DHCP clients for dynamic addressing and which should keep their static addresses <u>'</u>The DHCP option types and their values to be predefined for the DHCP clients DHCP wwf address <u>d3a e</u> Local Netuuo ~§~ 'r DHCP climts ASingle A Single Local Network Using Automatic TCPIIP Configuration with DHCP Chapter 4 Installing and Configuring DHCP Servers 32 of 33 Planning aLargea Strategy for DHCP Planning a Large-Scale Strategy for DHCP Servers The network administrator can use relay agents implementing RFC 1542 (usually IP routers) so that DHCP servers located on one node of the internetwork can respond to TCP/IP configuration requests from remote nodes. The relay agent forwards requests from local DHCP clients to the DHCP server and subsequently relays responses back to the clients. Ef,fn' <u>\$1b1e</u> "Qi/" IP rodef Slble` DHCP clieffs An Internetwork Using Automatic TCP/IPTCPIIP Configuration with DHCP The additional planning issues for a large enterprise network includes: 1 Compatibility of hardware and software routers with DHCP, as described at the beginning of this chapter.  $\pm$ ' Planning the physical subnetting of the network and relative placement of DHCP servers.

This includes planning for placement of DHCP (and WINS servers) among subnets in <del>away</del>a way that reduces b-node broadcasts across routers.  $\pm$ " Specifying the DHCP option types and their values to be predefined per scope for the DHCP clients. This may include planning for scopes based on the needs of particular groups of users. For example, for a marketing group that uses portable computers docked at different stations, or for a unit that frequently moves computers to different locations, shorter lease durations can be defined for the related scopes. This way, frequently changed **<u>IP1P</u>** addresses can be freed for reuse. As one example, the segmenting of the WAN into logical subnets could match the physical structure of the internetwork. Then one **IP**P subnet can serve as the backbone, and off this backbone each physical subnet would maintain a separate IP subnet address. In this case, for each subnet asingle a single computer running Windows NT Server could be configured as both the DHCP and WINS server. Each server would administer a defined number of IP addresses with aspecifica specific subnet mask, and would also be defined as the default gateway. Because the server is also acting as the WINS server, it can respond to name resolution requests from all systems on its subnet. These DHCP and WINS servers can in tumturn be backup servers for each other. The administrator can partition the address pool for each server to provide addresses to remote clients. There is no limit to the maximum number of clients that can be served by asinglea single DHCP server. However, your network may have practical constraints based on the IP address class and server configuration issues such as disk capacity and CPU speed. CHAPTER 5 Installing and Configuring WINS Servers DHCP Sewers 33 of 33 8 clients primary saver <u>-\_-»;~;;\_-»-</u> .55 r <u>IP address</u> database Installing and Configuring WINS Sewers AWINS server A WINS sewer is aWindows Windows NT Server computer running Microsoft **TCPIIP**TCP/IP and the Windows

Internet Name Service (WINS) server software. WINS servers maintain a database that maps

computer names to IP addresses, allowing users to easily communicate with other computers while gaining all the benefits of TCP/IP. This chapter describes how to install WINS servers and how to use WINS Manager to manage these servers. The topics include the following: + WINS benefits 1-1 Installing and administering WINS servers 1--- ' Configuring WINS servers sewers and replication partners 1- Managing static mappings 1--- ' Setting preferences for WINS Manager 1- Managing the WINS database 1-1 Troubleshooting WINS 1-1\_Advanced configuration parameters for WINS <u>1</u>\_l\_Planning astrategy a strategy for WINS servers For an overview of how WINS works, see "Windows Internet Name ServiceSen/ice and Broadcast Name Resolution resolution in Chapter 3, "Networking Concepts for TCP/IP." Note WINS can also be configured and monitored using SNMP. All configuration parameters can be set using SNMP, including configuration parameters that can otherwiseothenivise only be set by editing the Registry. For alist of WINS MIB object types, see Appendix A, "MIB Object Types for Windows NT." You can also use Performance Monitor to track WINS server performance, as described in Chapter 8, "Using Performance Monitor with **<u>TCPIIP ServicesTCP/IP Sen/ices</u>."** <u>Chapter 5 10f27</u> WINS Benefits Using WINS servers can offer these benefits on your internetwork:internetworkz Dynamic database maintenance to support computer name registration and name resolution. Although WINS provides dynamic name services, it offers a NetBIOS namespace, making it much more flexible than DNS for name resolution. '\_Centralized management of the computer name database and the database replication

policies, alleviating the need for managing LMHOSTS files.

<u>l</u> Dramatic reduction of IP broadcast traffic in Microsoft <u>intemetworksinternetworks</u>, while allowing client computers to easily locate remote systems across local or wide area networks.

<sup>&</sup>lt;u>l</u> The ability for clients on <del>aWindows<u>a</u> Windows</del> NT <del>Server<u>Sewer</u> network</del> (including Windows NT, Windows

for Workgroups, and LAN Manager 2.x) to browse domains on the far side of a router  $% \left( {{{\left[ {{{\rm{AN}}} \right]}_{\rm{AN}}}_{\rm{AN}}} \right)$ 

without a local domain controller being present on the other side of the router.

Ascalable ' A scalable design, making it a good choice for name resolution resolution for medium to very large intemetworks internetworks. Note WINS client software is part of the Microsoft TCP/IP-32 for Windows for Workgroups and the Microsoft Network Client 2.0 software that is included on the Windows NT Server compact disc. For information about installing these clients, see the Windows NT Server Installation <u>VW/vdows NT Sen/erlnsfallafion</u> Guide. Installing and Configuring WINS Servers 2of 27 You install <u>aWINS</u> server as part of the process of installing Microsoft TCP/IP in Windows NT Server. These instructions assume you have already installed the Windows NT ServerSen/er operating system on the computer. IEPI You must be logged on as a member of the Administrators group to install a WINS server. IJllo To install a WINS server Choose the Network options in Control Panel-, When the Network Settings 1. dialog box appears, choose the Add Software button. In the Network Software list in the Add Network Software dialog box, 2. select TCP/IP Protocol And Related Components, and then choose the Continue button. In the Windows NT TCP/IP Installation Options dialog box, check the 3. appropriate options to install, including at least the following:

### Chapter 5 Installing and Configuring WINS Servers

1 WINS Server Service

1\_SNMP Service (for configuring and monitoring WINS using SNMP or Performance Monitor) 4. Choose the OK button. Windows NT Setup displays a message asking for the full path to the Windows NT Server distribution files. Type the appropriate location, and choose the Continue button. All necessary files are copied to your hard disk. 5. Complete all the required procedures for manually configuring TCP+IP/IP as described in "Configuring TCP+/IP" in Chapter 2. When the Network Settings dialog box reappears after you finish configuring TCP+/IP, choose the Close button. All the appropriate TCP+/IP and WINS server software is ready for use after vou reboot the computer. The Windows Internet Name Service is a Windows NT service running on a Windows  $\mathbf{NT}$ computer. The supporting WINS client software is automatically installed for Windows NT Server and for Windows NT computers when the basic operating system is installed. \_... To start and stop the WINS service on any Windows NT computer 1. In Control Panel, choose the Services icon. -Or-In Server Manager, choose Services from the Computer menu. In the Services dialog box, select the Windows Internet Name Service, 2. and choose the Start or Stop button. Then choose the Close button. You can start and stop thetne WINS service at the command prompt using the commands net start wins or net stop wins. Administering <u>M.</u> Installing and Configuring WINS Sewers Installing WINS Servers 30f27 Server 'jiew Mappings Optiuns Help Ffié 5189 WINS Servers Stan stics Sewer Start Time: Database lnitialized: Statistics Cleared: Last Replication Times: Periodic: Admin Trigger: Net Update: Total U ueries Received: Successful: Failed: Total Fl eleasesz Successful: Failed: Total Fl egistrations: 5:1 9:94 1 38 45 PH 34589 34001 488 345 <u>321</u> 24 33453 1.1[l1.4.1E2 8 <u>a"\*....~.</u>

When you install aWINS a WINS server, an icon for WINS Manager is added to the Network Administration group in Program Manager. You can use this tool to view and change parameters for any WINS server on the internetwork. To administer a WINS server remotely, you can run WINS Manager on aWindowsa Windows NT Server computer that is not a WINS server. You must be logged on as amember a member of the Administrators group for a WINS server to configure that server. To start WINS Manager 1. <u>-DoubleDoubie</u>-click the WINS Manager icon in Program Manager. -0r-At the command prompt, type start winsadmn and press **ENTER**Enter. You can include a WINS server name or IP address with the command, for example, start winsadmn 11.103.41.12 or start winsadmn myservermysewer. If the Windows Internet Name Service is running on the local computer, 2. that WINS server is opened automatically for administration. If the Windows Internet Name Service is not running when you start WINS, the Add WINS ServerSewer dialog box appears, as described in the following procedure. Settings in the Preferences dialog box determine whether the IP address or computer name appears first in the list. Statistic. Cleared: Last Repf!Calion Tirrles: Periodic: Admin Trigger: Net Update: Total Queries Received: Successful: Fa-Total Releases: Successful: <del>F.»ed:</del> 34589 34001 488 <del>345 321 24</del> Drag the spin bar to size the panes. Installing and Configuring WINS Sewers Administering WINS Sewers <u>40f27</u> Enlaf tha cumputer name nr the IP address of the WINS server to be added: WINS Server: <u>q. .... a\...m.1 T .s I \* |</u> \\a-iimp1 Note If you specify an IP address when connecting to aWINS a WINS server, the connection is made using TCP/IP. If you specify a computer name, the connection is made over NetBIOS. The list that

appears in the WINS Server window shows the IP address first if you connected using TCP/IP, or the computer name first, if the connection was made over NetBIOS. Chapter 5 Installing and Configuring WINS Servers IJI> To connect to a WINS serversewer for administration In the WINS Manager windowWindow, select aservera sewer in the WINS Servers list. This list contains all WINS servers that you previously connected to or that have been reported by partners of this WINS server. -Or-If you want to select another server that you have not previously 1. connected to, choose the Add WINS Server command from the Server menu. Add Wins Server Enter the computer name or the IP address of the 'WINS server to be added: 111111111 <u>WINS Server: j\\a.jimpl</u> In the WINS Server box of the Add WINS Server dialog box, type the IP 2. address or computer name of the WINS server you want to work with, and then choose the OK button. (You do not have to include Include double backslashes before the name. WINS Manager will Managervvill add these for you.) The title bar in the WINS Manager window shows the IP address or computer name for the currently selected server, depending on whether you used the address or name to connect to the server. WINS Manager also shows some basic statistics for the selected server, as described in the following table. Additional statistics can be displayed by choosing the Detailed Information information command from the Server menu. Statistics in WINS Manager Statistic Meaning Total Queries Received The number of name query request messages received by this WINS server. Successful indicates how many names were successfully matched in the database, and Failed indicates how many names this WINS server could not resolve. Database Initialized initialized The time when this WINS database was initialized. Statistics Cleared The time when statistics for the WINS server were last\_test cleared with witii the Clear Statistics command from the View menu. Last Replication Times The times at which the WINS database was last replicated. Periodic The last time the WINS database was replicated based on the replication interval specified in the Preferences dialog box.

Admin Trigger The last time the WINS database was replicated because the administrator chose the Replicate Now button in the Replication Partners dialog box. Statistics in WINS Manager (continued) Statistic Meaning Net Update The last time the WINS database was replicated as a result of a network request, which is a push notification message that requests propagation. Total Queries Received The number of name query request messages received by this WINS server. Successful indicates how many names were successfully matched in the database, and Failed indicates how many names this WINS server could not resolve.

'WINS Server Address Computer Name: IP Address: Connected Via: Connected Since: Last Address Change: Last S cavengrng Times: Periodic: Admin Trigger: E xtinctiun: Verification: U nique R eqistrations: Conflicts: Renewals: Group Registrations: Conflicts: Renewals:  $\langle A-ANNIEP2 \rangle$ 11.1 I]3.41 .1 2 T[jp; p 5f2uf94 4:1 9:03 PM 5.-°'21].-'94 4:U8:43 PH 5;2[|;34 3:38:49 PH 5.\*2nf94 11]:D8:48 AH 2?`89B 1] 2?856 455 1 455 f§lf\*SB Help ≥ Total Releases The number of messages received that indicate a NetBIOS application has shut itself down. Successful indicates how many names were successfully released, and Failed indicates how many names this WINS server could not release. Total Registrations The number of messages received that indicate name registrations for clients. ---- To refresh the statistical display in WINS Manager

```
- From the View menu, choose the Refresh Statistics command, or press F5.
-Or-
From the View menu<sub>\tau</sub> choose the Clear Statistics command to reset allalt
statistical counters.
-0r-
Use automatic screen refreshing, based on the interval you specify in the
Preferences dialog box, as described in "Setting Preferences for WINS Manager"
later in this chapter.
d. |qb d 'bd"'sif lac ox, as escri e in e inq Pre ferences forW|NSManaq er"
<u>iaieri'n tifISCh ap ter.</u>
Chapter 5 Installing and Configuring WINS Servers
To see information about the current WINS serversewer
1. From the Server menu, choose the Detailed Information command.
  : 'J Detailed Information
\1/INS Server Address
· · · · ·
Computer Name: \\A ANNIEP2
IPAddress: 11.103.41.12
Coopected Via: TCP/IP IIIII-
Connected Since: 5120194 4:19:09 PM
last Address Change:
last Scavenging Times:
Periodic: 5/20/94 4:08:49 PM
Admin Trigger:
Extinction: 5120/94 3:38:49 PM
Verification: 5120/94 10:08:48 AM
Unique Registrations: 27896
Conflicts: 0
Renewals: 27896
Group Registrations: 456
Conflicts: 1
Renewals: 455
The Detailed Information information dialog box shows information about the
selected WINS server, as
described in the table below.
2. To dismiss the Detail Information information dialog box, choose the Close
button.
Detailed Information Statistics for WINS Manager
Statistic Meaning
Total Releases The number of messages received that indicate a NetBIOS
Total Registrations The number of messages received that indicate name
Last Address Change Indicates the time at which the last WINS database
change was
replicated.
Last Scavenging Times The last times that the database was cleaned for
specific types
```

Last Scavenging Times <u>Periodic</u> <u>Admin Trigger</u> <u>Extinction</u>

Verification Unique Registrations Unique Conflicts Unique Renewals Group Registrations Group Conflicts Group Renewals The last times that the database was cleaned for specific types of entries. (For information about database scavenging, see "Managing the WINS Database" later in this chapter. Periodic Indicates when the database was cleaned based on the renewal interval specified in the WINS Server Configuration dialog box. Admin Trigger Indicates when the database was last cleaned because the administrator chose the Initiate Scavenging command. Detailed Information Statistics for WINS Manager (continued) Statistic Meaning Extinction Indicates when the database was last cleaned based on the Extinction interval specified in the WINS Server Configuration dialog box. Indicates when the database was last cleaned based on the the verification the Verify interval specified in the WINS Server Configuration dialog box. Unique Registrations The number of name registration requests that have been accepted by this WINS server-, Unique Conflicts The number of conflicts encountered during registration of unique names owned by this WINS server. Unique Renewals The Tne number of renewals received for unique names. Group Registrations The number of registration requests for groups that have been accepted by this WINS server. For information about groups, see "Managing Special Names" later in this chapter. Group Conflicts The number of conflicts encountered during registration of group names. Group Renewals The number of renewals received for group names. For descriptions of the related intervals, see "Configuring WINS Servers" later in this chapter. Configuring WINS Servers Sewers and Replication Partners You will want to configure multiple WINS servers to increase the availability and balance the load among servers. Each WINS server must be configured with at least one other WINS server sen/er as its replication partner. Configuring <u>aWINS</u> server includes specifying information about when database entries are replicated between partners. Apull partnerA pullparfner is a WINS server that pulls in replicas of database entries from its partner by requesting and then accepting replicas. ApushA push partner is a WINS

server that sends update notification messages to its partner when its WINS
database has
changed. When its partner responds to the notification with a replication
request, the push
partner sends acopya copy of its current WINS database to the partner.
For information about configuring preferences, see "Setting Preferences for
WINS Manager" later
Ieter in this chapter.
Chapter 5 Installing and Configuring WINS Servers Installing and Configuring
WINS Sewers 5of27

```
| | un lw|\ \|\|m\|||\|W W W N- ||\.\ um |\||m ~.|m| W
~ \\ |gym¢= |u4asu»rf~u¢»» '~»-- ~-uw M1-944 . mu'wn°&...,.
                                                              <u>., * ,..m,, ,W,</u>
I |~ i *
'WINS Server Configuration
Eenewal Interval [h:m:s]:
Qxtinction Interval [h:m:s]:
Eqtinction Timeout [h:m:s]:
Eerily Interval [h:m:s]:
Pull Parameters Push Parameters
IZ] Initial Replication x Initial Replication
Fletry Count Fleplicate on Address Change
Advanced WINS Server Configuration
>< Il r :g§ g. n.g.lfnaliileilf Starting Version Count [hex]:</pre>
>< Log Qetailed Events Database Backup Path:</pre>
X Heglicate Only With Partners
>< Qackup Un Termination</p>
<u>Migrate onmff</u>
UK
0
*<u>z</u>
yn 40 AI nn
4
<u>8 Cancel 3</u>
* : [11] 9
v4 nu .AJ
V
<u>8</u>
n
nu A [11] 71
180 y UU
4
<u>v: [</u>ID
4
<u>..H.81</u>n
3
<u>*j</u>
<u>7r</u>
u
D: '\usels'\lesl
Configuring WINS Servers Sewers and Replication
Partners
```

Configuring WINS Sewers For each WINS server, you must configure threshold intervals for triggering database replication, based on aspecific a specific time, a time period, or acertaina certain number of new records. If you designate aspecifica specific time for replication, this occurs one time only. if a time period is specified, replication is repeated at that interval. To configure a WINS server sewer 1. From the Server menu, choose thetne Configuration command. This command is available only if you are logged on as a member of the Administrators group for the WINSWINS server you want to configure. 2. To view all the options in this dialog box, choose the Advanced button. f~ WINS Server Configuration -\\RONALDM2 \IIINS Server Configuration fl.enewallnterval (h:m:s): ~:~:looiiJ f.xtinction Interval (h:m:s): --:@!)1:@!111 E!tinction Timeout (h:m:s): -:-:looll Y.erifylnterval (h:m:s): PuD Parameters----, [81 !nitial Replication [811nilii! ] Replication Retry Cou!! tl'3 ]"" DRep-cate on Address Change Advanced \IIINS Server Configwa!ion-----, [81f ---ii.I-----] -tarting Version Count (hex): ILo [81 Log .!! etailed Events Database Bac-up Path: [gl\_ReJ;, Iica:e Only \llilh Partners .\_lo\_:\\_us\_er\_s\\_tes\_t\_ [81 J!ackup On Terminalion D,Migrate On/Off 3. For the configuration options in the WINS Server Configuration dialog box, specify time intervals using the spin buttons, as described in the following list. Configuration option Meaning . Installing and Configuring WINS Sewers 60f27 Renewal Interval Specifies how often aclient a client reregisters its name. The default is five hours. Extinction Interval Extinction Timeout Verify Interval Specifies the interval between when an entryentn/ is marked as released and when it is marked as extinctexfincf. The default is four times the renewal interval. Extinction Timeout Specifies the intervalInten/al between when an entry is marked extinct and when the entry is finally scavenged from the database. The default is the same as the renewal interval. Verify Interval Specifies the interval after which the WINS server must verify that old names it does not own are still active. The default is 20 times

the extinction interval. The replication interval for this WINS server's pull partner is defined in the Preferences dialog box, as described in "Setting Preferences for WINS Manager" later in this chapter. 4. If you want this WINS server to pull replicas of new WINS database entries from its partners when the system is initialized or when areplicationa replication-related parameter changes, check Initial Replication in the Pull Parameters options, and then type avaluea value for Retry Count. The retry count is the number of times the server should attempt to connect (in case of failure) with a partner for pulling replicas. Retries are attempted at the replication interval specified in the Preferences dialog box. Ifall If all retries are unsuccessful, WINS waits for a period before starting replication again. For information about setting the start time and replication interval for pull and push partners, see "Setting Preferences for WINSWINS Manager" later in this chapter. To inform partners of the database status when the system is initialized, 5. check Initial Replication in the Push Parameters group. To inform partners of the database status when an address changes in a mapping record, check Replicate On Address Change. Set any Advanced WINS Server Configuration options, as described in the 6. following table.

#### Chapter 5 Installing and Configuring WINS Servers

When you have completed all changes in the WINS Server Configuration 7. dialog box, choose the tiwe OK button. Advanced WINS ServerSewer Configuration Options Configuration option Logging Enabled Log Detailed Events Replicate Only With Partners Backup On Termination Migrate On/Off on/off StartingStaniing Version Count Database Backup Path Meaning Specifies whether logging of database changes to JET.LOG should be turned on. Specifies whether logging events is verbose. (This requires considerable system resources and should be turned off if you are tuning for performance.) Specifies that replication will be done only with WINS pull or push partners. **Iflf** this option is not checked, an administrator can ask **aWINS**<u>a</u>

<u>WINS</u> server to pull or push from or to <u>anona non</u>-listed WINS server partner. By default, this option is checked. Specifies that the database <u>willwil!</u> be backed up automatically when WINS Manager is closed. Specifies that static unique and multihomed records in the database are treated as dynamic when they conflict with a new registration or replica. This means that if they are no longer valid, they will be overwritten by the new registration or replica. Check this option if you are upgrading non—Windows NT systems to Windows NT. By default, this option is not checked. Specifies the highest version ID number for the database. Usually, you will not need to change this value unless the database becomes corrupted and needs to start fresh. In such a case, set this value to a number higher than appears as the version number

### Database Backup Path

this value to a number higher than appears as the version number counter for this WINS server on all the remote partners that earlier replicated the local WINS server's records. This value can be seen in the View Database dialog box in WINS Manager. Specifies the directory where the WINS database backups will be stored. WINS uses this directory to perform an automatic restoration of the database in the event that the database is found to be corrupted when WINS is started. Do not specify <u>anetwork a network</u> directory.

# Configuring WINS Sewers and Replication Partners Configuring Replication Partners WINS servers communicate among themselves to fully replicate their databases, ensuring that a name registered with one WINS server is eventually replicated to all other WINS servers within the internetwork. All mapping changes converge within the replication period for the entire WINS system, which is the maximum time for propagating changes to all WINS servers. All released names are propagated to all WINS servers after they become extinct, based on the interval Interval specified in WINS Manager. Replication is carried out among replication partners, rather than each server replicating to all other servers. Inln the following illustration, Serverl has only Server2 as apartnera partner, but Server2 has three partners. So, for example, ServerlSen/er1 gets all replicated information from ServerSen/er2, but Server2 gets information from Server1, ServerSen/er1, Sen/er3, and ServerSen/er4. S9092 861183 Replication Configuration Example for WINS Servers Ultimately, all replications are pulled from the other WINS servers on an internetwork, but

triggers are sent by WINS servers to indicate when a replication should be pulled. To achieve replication, each WINS server is a push partner or pull partner with at least one other WINS server. ApullA pull partner is a WINS server that pulls in database replicas from its push partner by requesting and then accepting replicas of new database entries in order to synchronize its own database. Apush partner is a WINS server that sends notification of changes and then sends replicas to its pull partner upon receiving a request. When the server's pull partner replicates the information, it pulls replicas by asking for all records with ahighera higher version number than the last record stored from the last replication for that server. Chapter 5 Installing and Configuring WINS Servers Choosing whether to configure another WINS server as a push partner or pull partner depends on several considerations, including the specific configuration of servers at your site, whether the partner is across awidea wide area network (WAN), and how important it is to propagate the changes. 1 If Server2, for example, needs to perform pull replications with ServerB, make sure it is a push partner of Server3. LIF Server2 needs to push replications to Server3, it should be a pull partner <del>of WINS</del> OfW | NS

ServerB. <u>Installing and Configuring WINS Servers 70f27</u> <u>Seruaii</u> <u>Seruer4</u> <u>Serueri u</u> <u>81:95</u>

WINS Server Push Pull 'w`|ns Servers To Lrsl >< Push Partners 8 Pull Partners M Uther</p> Flepllcatron Dplmns Send Hephcalron Trigger New Push Partner P-4" Partner 1 Push wrth Propagation 82'°-1 11.1u1.4 162 ~f\*"11.1m.5.158 y'-' 11.1U1.13E.131 V" 11.103.41.112 UK Cancel H elp Add D elete <u>F\'q pllcale Now</u>

# 

1. From the Server menu, choose the Replication Partners command. This command is available only if you are logged on as a member of the Administrators group for the local server. <u>Replication Partners (Local}</u> <u>Push Pull</u>

# 

····

Replication Options Send Replication Trigger Now
= , \_\_\_\_=&F11f

...., ...&J, hiif-W-DP.ush Partner-'i5,j; 1111;-11111

## D Pyll Partner IIWIJCJII D Push with Propagation

2. In the Replication Partners dialog box, choose the Add button.

3. In the Add WINS Server dialog box, type the name or IP address of the WINS server that

you want to add to <u>thetne</u> list, and then choose the OK button. <u>IfWINSIf WINS</u> Manager can <u>fmdfind</u> this

server, it will vviII add it to the WINS Server list in the Replication Partners dialog box.

4. From the WINS Server list in the Replication Partners dialog box, select the server you

want to configure, and then complete  $\frac{\text{the}\underline{\text{tne}}}{\text{configuring}}$  actions described in "Configuring Replication

Partner Properties" later in this chapter.
5. If you want to limit which WINS servers are displayed in the Replication
Partners dialog
box, check or clear the tiwe options as follows: foilovysz

\_\_Check Push Partners to display push partners for the current WINS server.

\_\_Check Pull Partners to display pull partners for the current WINS server.

<u>Check Other to displaydisptay</u> the WINS servers that are neither push partners nor pull

partners for the current WINS server.

6. To specify replication triggers for  $\frac{\text{the}\underline{\text{tne}}}{\text{partners you add, follow the procedures described in}$ 

"Triggering Replication Between Partners" later in this chapter.

Pull Partner: 11.1n3.41.12 gg. Stall lime: <u>B</u> eplication Interval [h:m:s]: 11:30 Canhel 3 iv UU 6% UI] !i8llr\* Qel Default Values When you finish adding replication partners, choose the OK button. 7. -To delete replication partners From the Server menu, choose the Replication Partners command. 1. In the Replication Partners dialog box, select one or more servers in 2. the WINS <u>ServerSen/er</u> list, and then choose the Delete button, or press DEL. WINS Manager asks you to confirm the deletion if you checked the related confirmation option in the Preference dialog box, as described in "Setting Preferences for WINS Manager" later in this chapter. Configuring Replication Partner Properties When you designate replication partners, you need to specify parameters for when replication will begin. -To configure replication partners for a WINS <del>server</del>sewer In the WINS Server list of the Replication Partners dialog box, select 1. the server you want to configure. Check either Push Partner or Pull Partner or both to indicate the 2. replication partnership you want, and then choose the related Configure button. Complete the entries in the appropriate Properties dialog box, as 3. described in the following procedures.

Chapter 5 Installing and Configuring WINS Servers -To define pull partner properties In the Start Time box of the Pull Partner Properties dialog box, type 1. a time to indicate when replication should begin. You can use any separator for hours, minutes, and seconds. You can type AM or PM, for example, only if these designators are part of your time setting, as defined using the International option in Control Panel. -- Pull Partner Properties Pull Partner: 11.103.41.12 In the Replication Interval box, type a time in hours, minutes, and 2. seconds to indicate how often replications will occur, or use the spin buttons to set the time you want. If you want to return to the values specified in the Preferences dialog box, choose the Set Default Values button. Choose the OK button to return to the Replication Partners dialog box. 3. UK Cancel .4819 3.3! D efault"1P'a ue <u>-P</u>To define push partner properties In the Update Count box of the Push Partner Properties dialog box, type 1. a number for how many additions and updates made to records in the database will result in changes that need replication. (Replications that have been pulled in from partners do not count as insertions or updates in this context.) The minimum value for Update Count is 5. Push Partner: 11.103.41.1211.1 U3.-41 yPdalej .1 pdale Count: ci-'J=!It=1!J 1 If you want to return to thetne value specified in the Preferences dialog box, choose the Set **Default** Defauit Values button. Choose the OK button to return to the Replication Partners dialog box. 2. Triggering Replication Between Partners You can also replicate the database between the partners immediately, rather than waiting for the start time or replication interval specified in the Preference dialog box, as described in "Setting Preferences for WINS Manager" later in this chapter. You willWill probably want to begin replication immediately after you make a series of changes such as entering a range of static address mappings. To send a replication trigger